# GRANArc 簡単操作マニュアル 🐨

# 【操作パネル】

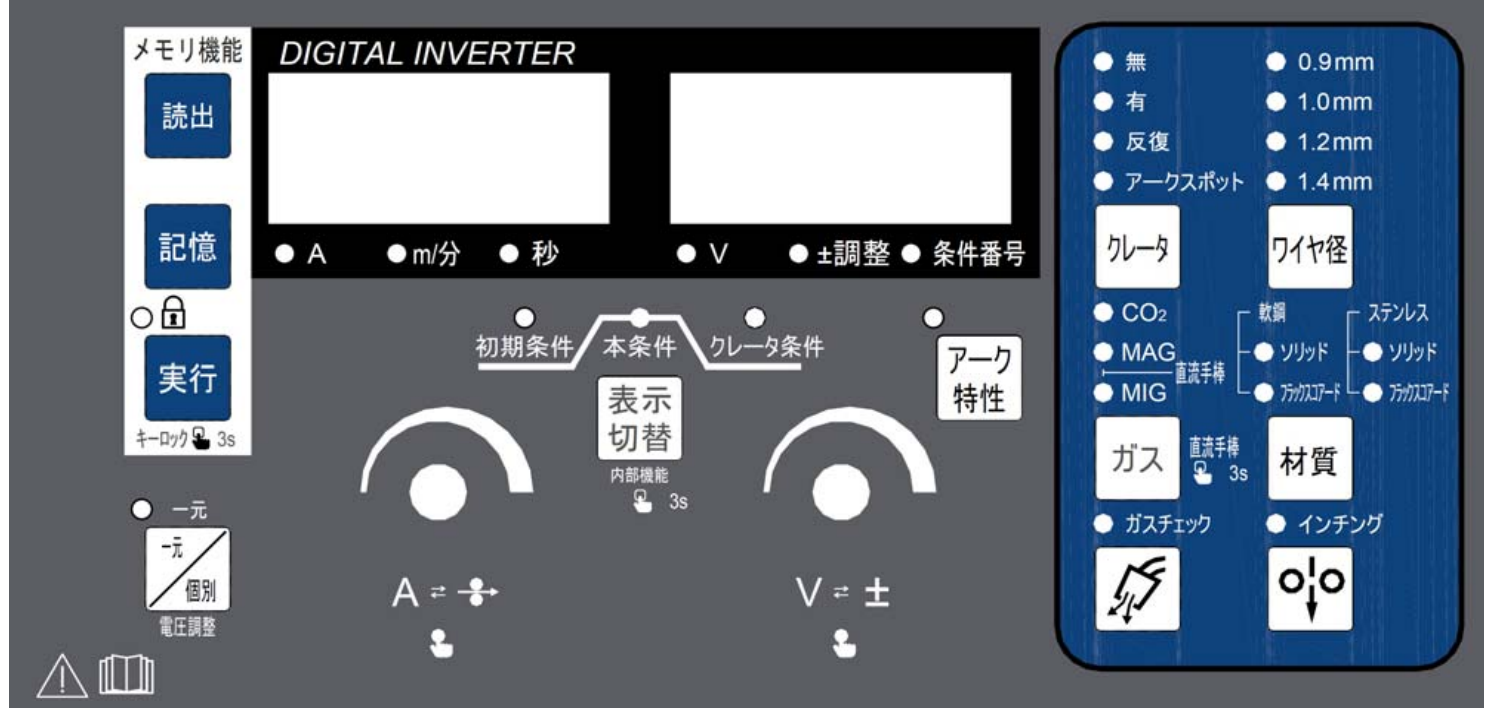

### ▽ 基本的な操作

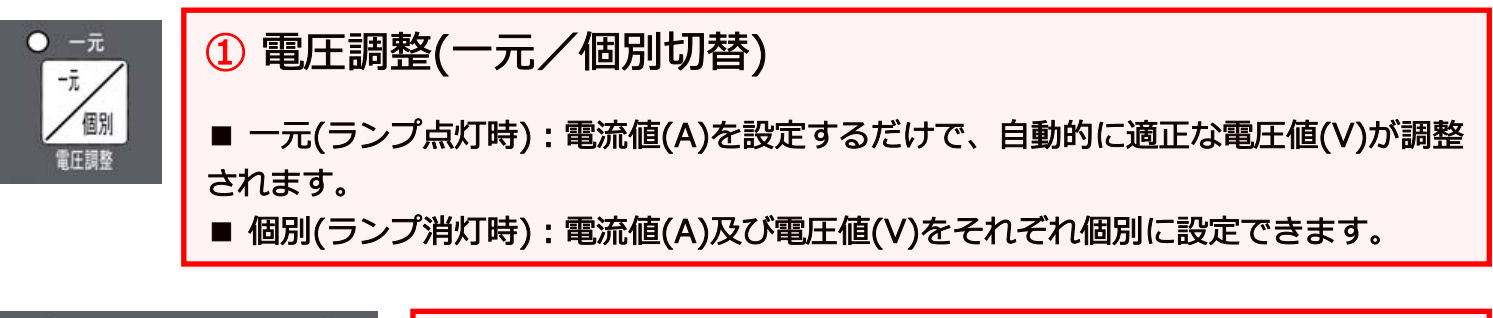

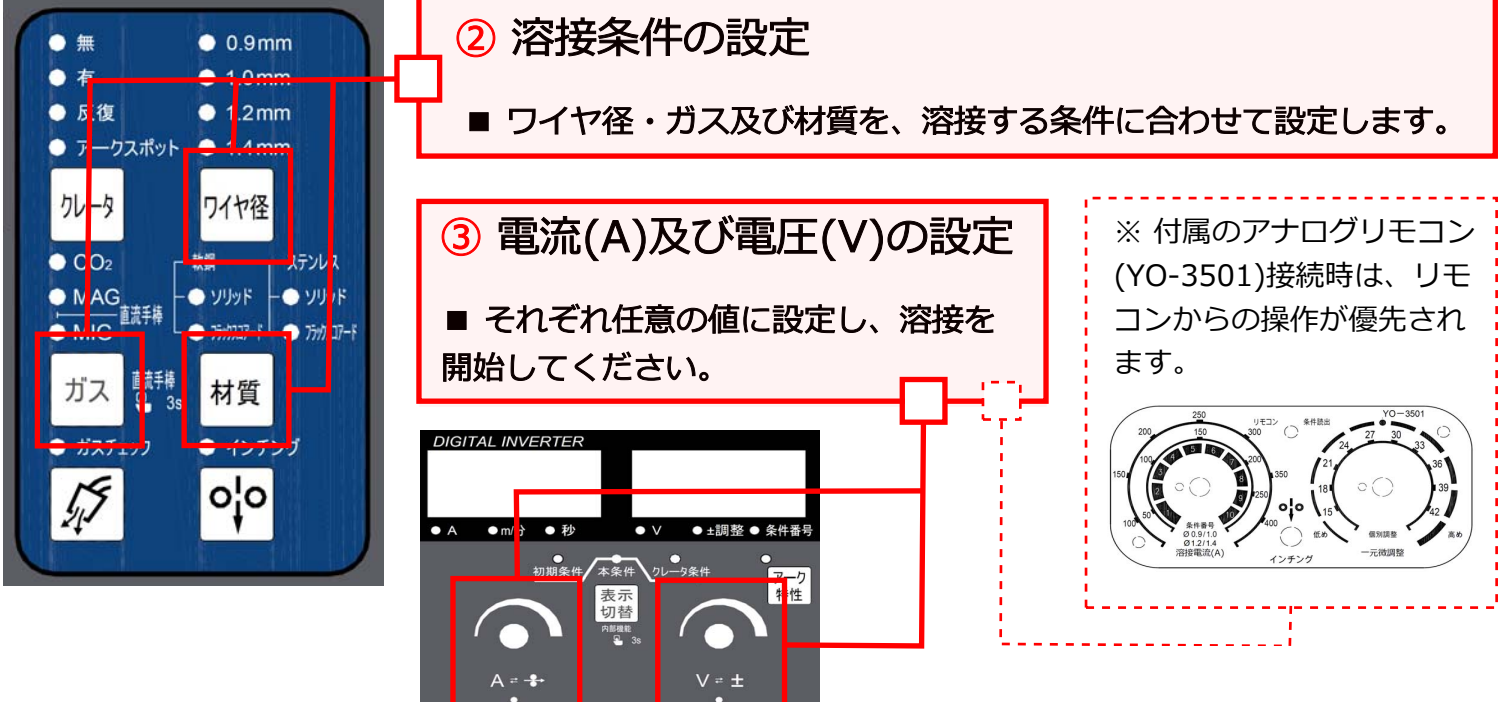

### ▽ クレータ溶接の設定

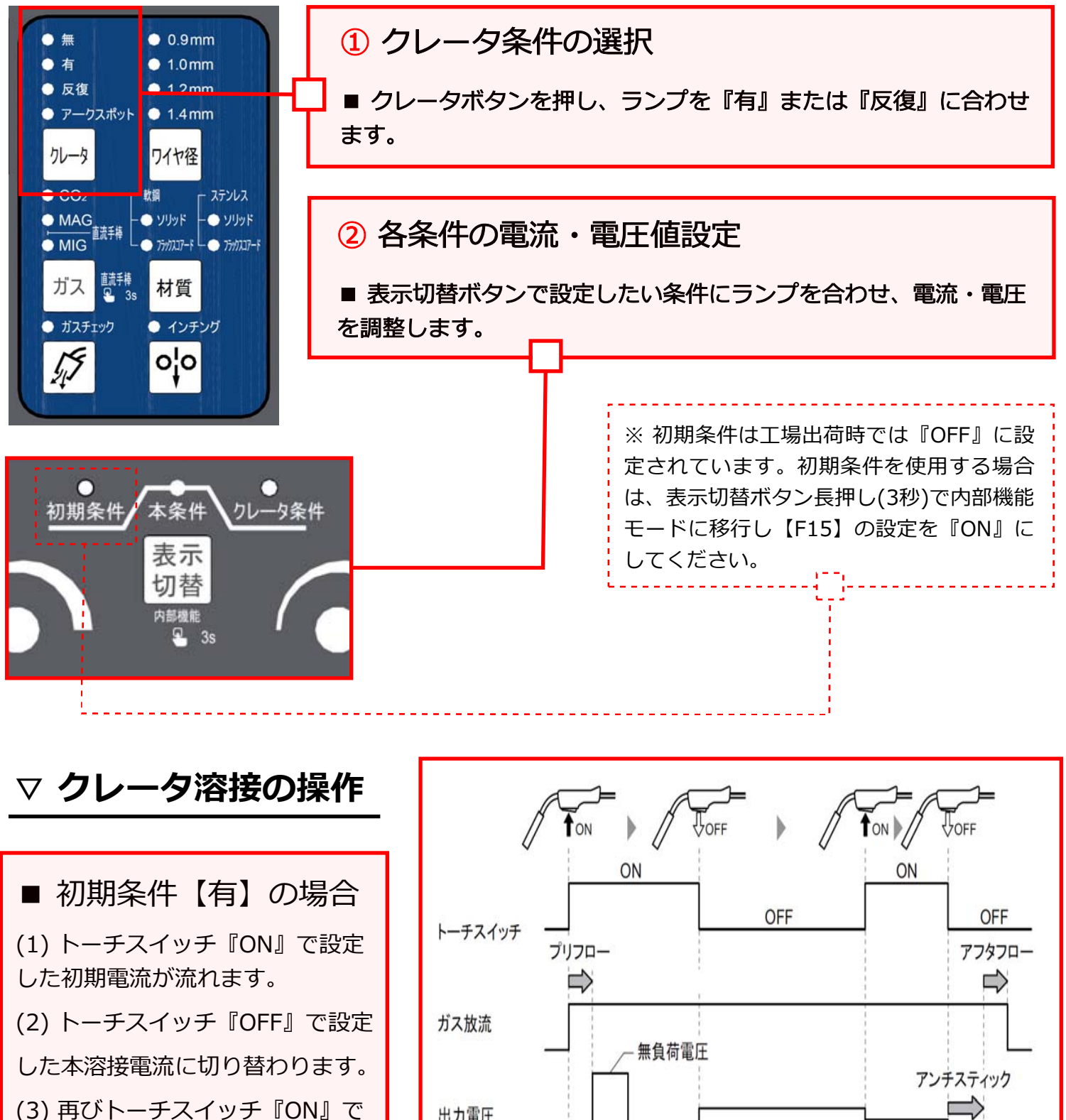

クレータ電流に切り替わります。

(4) トーチスイッチ『OFF』で溶接 終了です。

※ 初期条件なしの場合でも、初期電 流が発生しないだけで実際の操作自体 は変わりません。

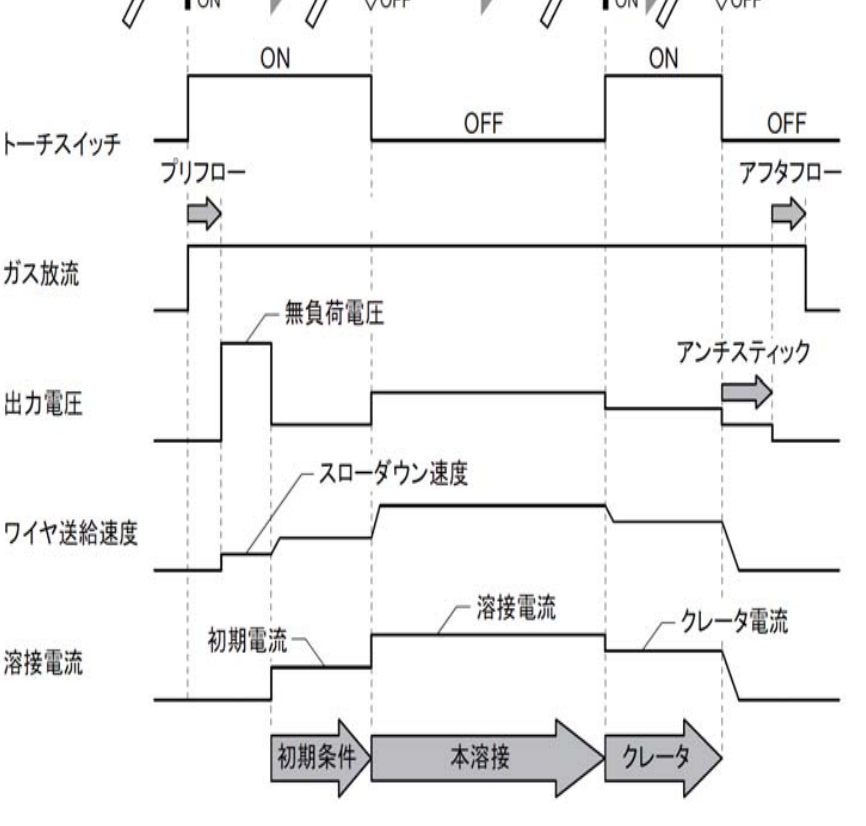

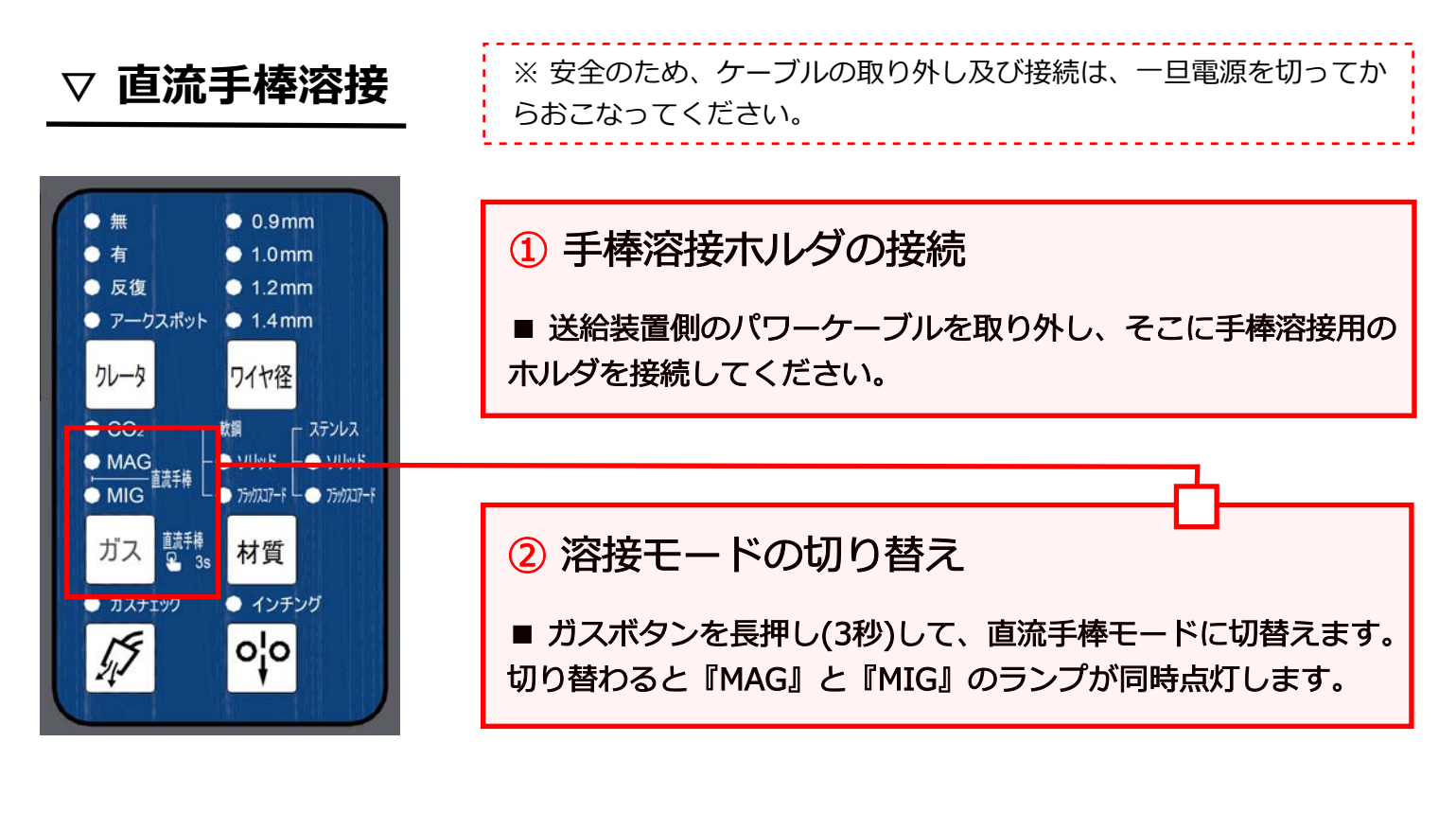

### ▽ メモリ機能 【溶接条件を記憶する】

※ 最大30件 溶接条件を記憶できます。

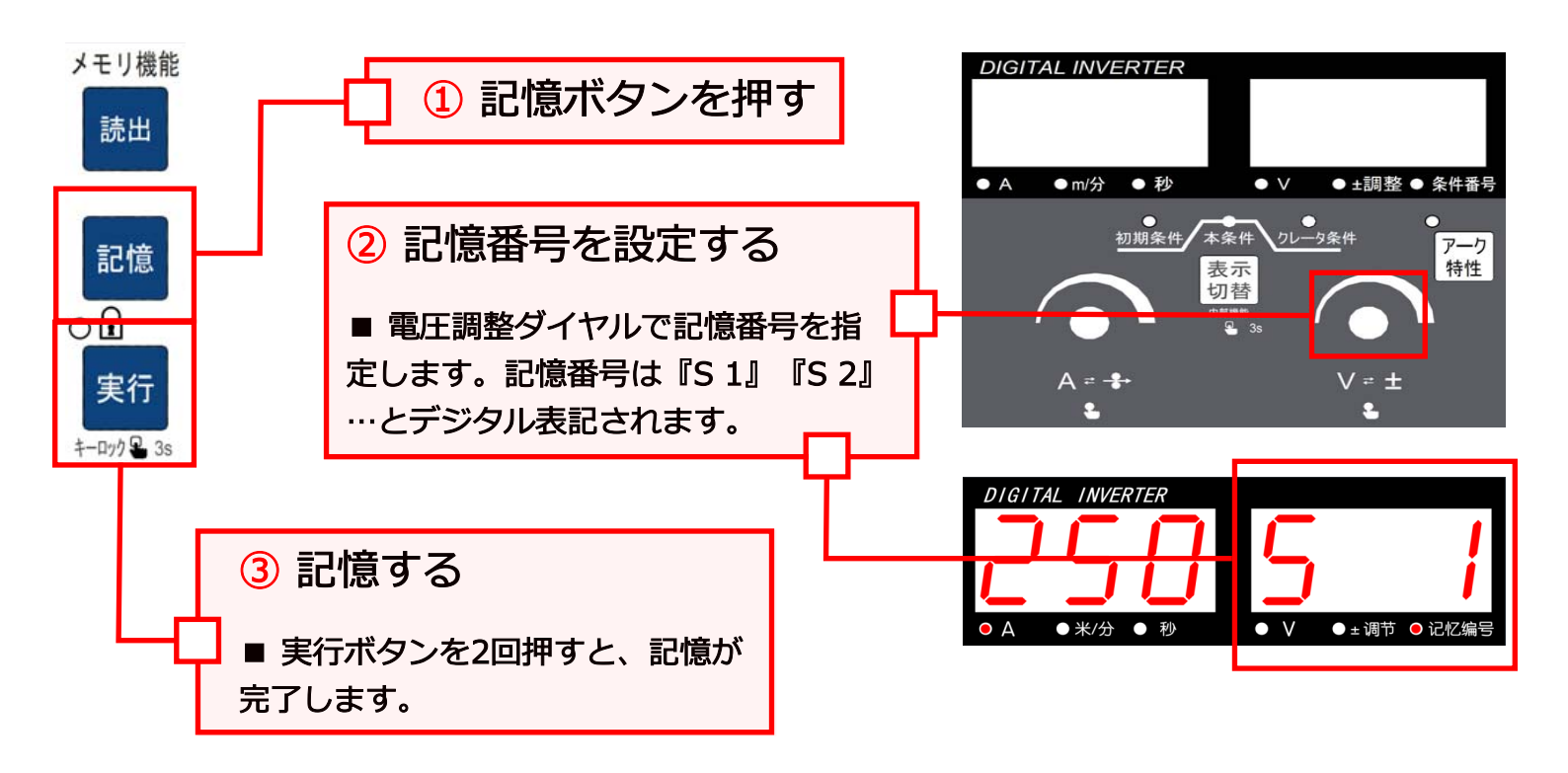

# マ メモリ機能【溶接条件を読み出す】 ① 読出ボタンを押す ② 電圧調整ダイヤルで読出番号を指定する ■ 読出番号は『L 1』『L 2』…とデジタル表記されます。

### ▽ メモリ機能 【溶接条件を読み出す】 つづき

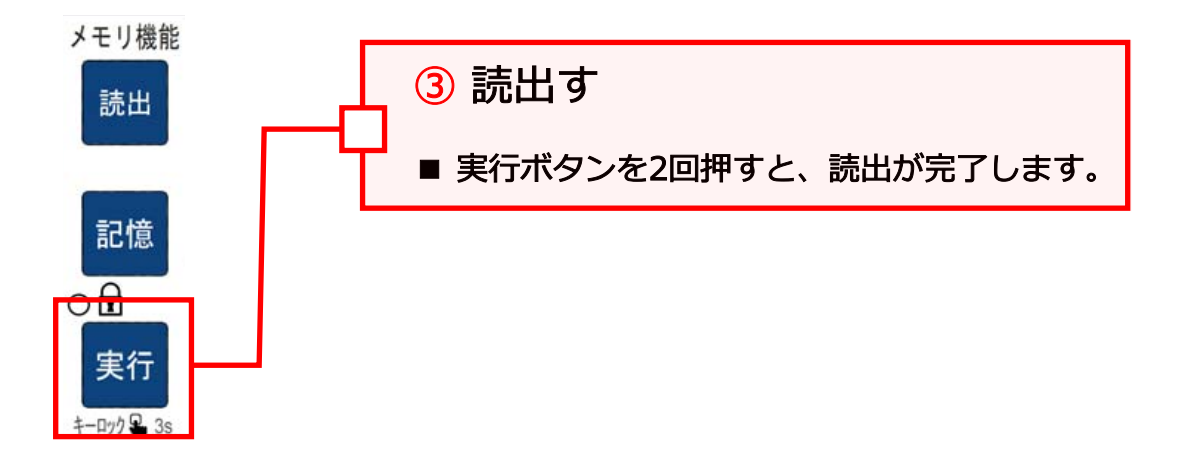

### ▽ メモリ機能 【リモコン(YO-3501)から溶接条件を読み出す】

※ 付属のアナログリモコン(YO-3501)から、記憶したS1~S10までの読出しができます。

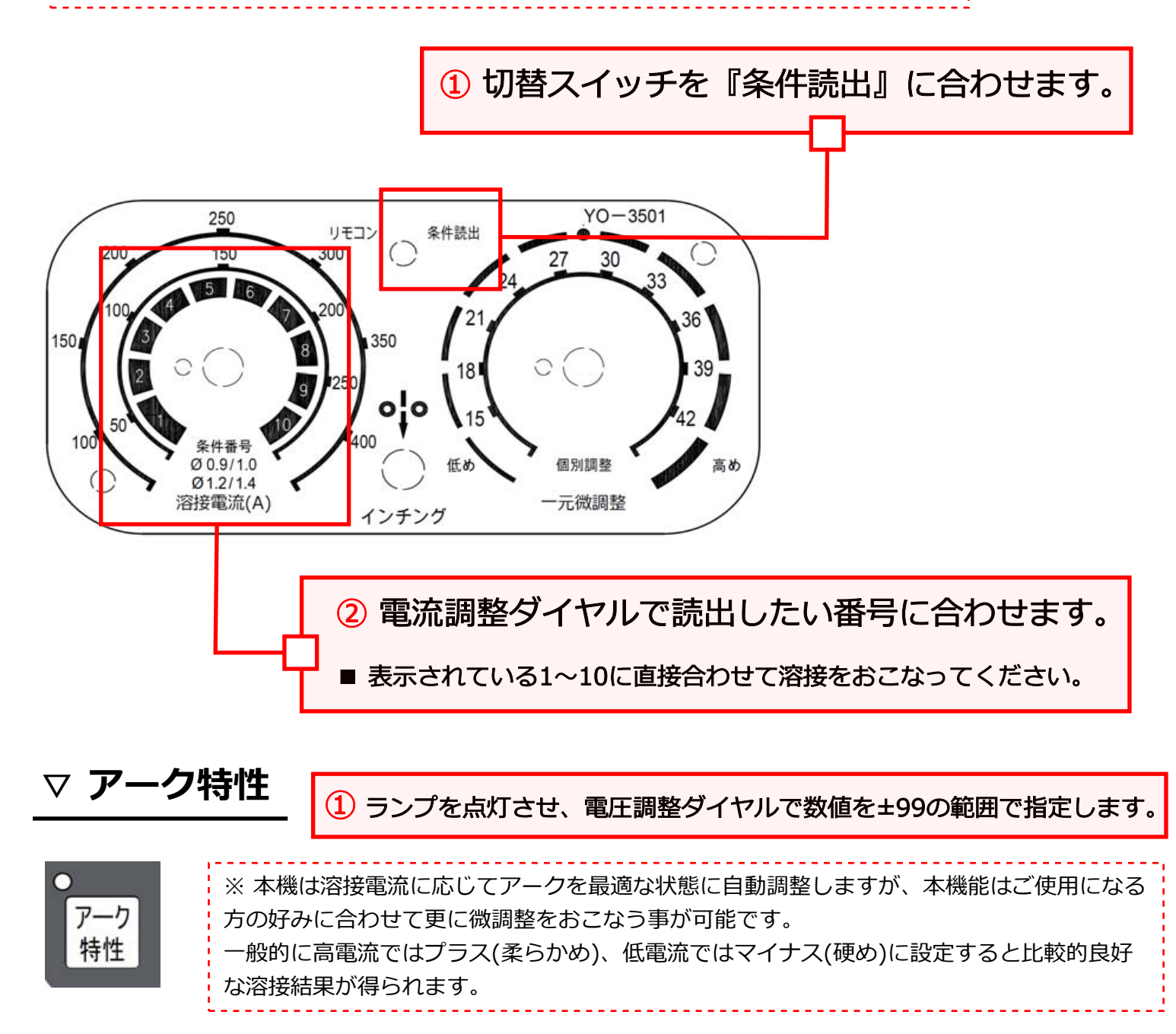

## ▽ 内部機能(ファンクション)

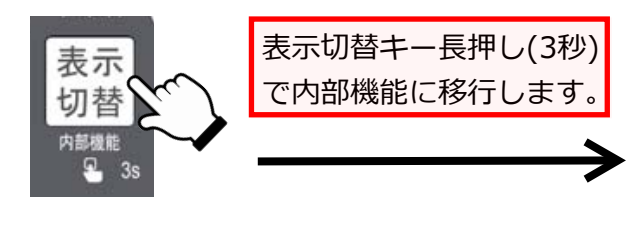

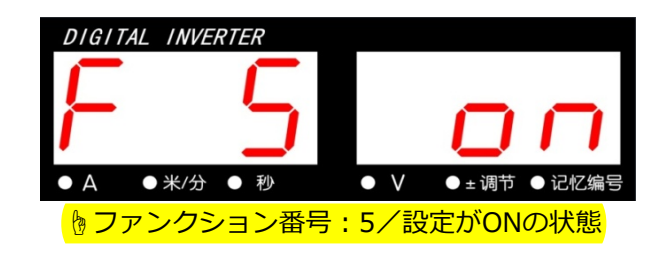

① 電流調整ダイヤルでファンクション番号を指定し、電圧調整ダイヤルでON/OFF及び数値を設定します。

ファンクション 一覧

※機能詳細は取扱説明書をご参照ください。

|     | 機能            | 初期値 | 仕様                                                |
|-----|---------------|-----|---------------------------------------------------|
| F1  | アンチスティック時間微調整 | 0   | ±500ms(10ms 単位)                                   |
| F2  | アンチスティック電圧微調整 | 0.0 | ±9.9V(0.1V 単位)                                    |
| F3  | スローダウン速度微調整   | 0.0 | ±1.0m/min(0.1m/min 単位)                            |
| F4  | 自動機モード        | 0   | 0/1/2<br>自動機との接続時に溶接機の動作を変更                       |
| F5  | 外部入力電圧        | OFF | OFF/ON (OFF:15V、ON:10V)<br>外部からの電流・電圧指令の最大電圧を切り替え |
| F6  | アップスロープ       | 0   | 0−10.0s(0.1s 単位)                                  |
| F7  | ダウンスロープ       | 0   | 0−10.0s(0.1s 単位)                                  |
| F8  | 溶接結果表示時間      | 20  | 0−60s(1s 単位)                                      |
| F9  | -             | OFF | 機能無し                                              |
| F10 | 待機モード         | OFF | OFF:待機中に冷却ファンを停止<br>ON:冷却ファン常時回転                  |
| F11 | ジョブメモリの調整     | OFF | OFF/ON<br>記憶された溶接条件に対してリモコンで±20%の微調整              |
| F12 | ソフトアークモード     | OFF | OFF/ON<br>CO2 ソリッド(φ0.9~1.2)のときに有効                |
| F13 | 溶込制御          | OFF | ON/OFF                                            |
| F14 | -             | 1   | 機能無し                                              |
| F15 | 初期条件          | OFF | ON/OFF<br>クレータ有、または反復のときに初期条件の有/無を設定              |
| F16 | プリフロー         | 0.1 | 0−10.0s(0.1s 単位)                                  |
| F17 | アフターフロー       | 0.4 | 0−10.0s(0.1s 単位)                                  |
| F18 | -             | OFF | 機能無し                                              |
| F19 | -             | OFF | 機能無し                                              |
| F20 | -             | OFF | 機能無し                                              |

#### ▽ 異常コード

■ 使用中に異常が発生すると、操作パネルのデジタルメータに異常コードを点滅表示し溶接機は自動的に停止します。その場合は下記一覧表で異常の内容を確認し、必要な対処を行ってください。

異常コード 一覧

| 異常コード | 異常の内容                                | 対 処 方 法                                                                                                    |
|-------|--------------------------------------|----------------------------------------------------------------------------------------------------|
| E-000 | STOP端子間を開放した                         | <ul> <li>・外部接続用端子台TM5のSTOP端子(3-4)が開放された原因を確認してください。</li> <li>・異常コード表示の解除方法は、内部機能F4の設定により異なります。(10.2.1(4)F4:自動/半自動モード)</li> </ul>                                                                        |
| E-010 | 電源スイッチをONにするときに、<br>トーチスイッチがONになっていた | ・トーチスイッチがON(押された状態)になっていないことを確認して<br>ください。<br>・異常コード表示は、上記を解決すると解除されます。                                                                                                    |
| E-100 | 制御電源の異常                              | <ul> <li>・溶接電源から外部に配線を引き出している場合は、それらの配線</li> <li>に異常(短絡など)がないことを確認してください。</li> <li>・異常コード表示は、原因を取り除いた上で電源スイッチの再投入</li> <li>により解除されます。</li> </ul>                                                        |
| E-150 | 1次側の入力電圧が許容範囲を<br>超えた                | ・1次側の入力電圧が180~220Vの範囲内であることを確認してく<br>ださい。<br>・異常コード表示は、電源スイッチの再投入により解除されます。                                                                                                    |
| E-160 | 1次側の入力電圧が許容範囲より<br>低下した              | ・1次側の入力電圧が180~220Vの範囲内であることを確認してく<br>ださい。<br>・内部機能【F20】の設定値を確認してください。(6.7.2.14 F20:入<br>力電圧不足検出レベル)<br>・異常コード表示は、電源スイッチの再投入により解除されます。                                                                   |
| E-210 | アーク電圧が検出できなかった                       | ・母材側ケーブルやトーチ側ケーブルなどのパワーケーブルが断<br>線していないことを確認してください。<br>・異常コード表示は、電源スイッチの再投入により解除されます。                                                                                                    |
| E-300 | 溶接電源内部の温度が許容範囲を<br>超えた               | <ul> <li>・そのまま何もしない状態(電源スイッチをONIこした状態)で10分以<br/>上冷却ファンを回し、電源スイッチをOFFにしてください。</li> <li>・その後、溶接電源内部のほこりを除去してください。</li> <li>・異常コード表示は、電源スイッチの再投入により解除されます。</li> <li>・復帰後、定格使用率を超えないように使用してください。</li> </ul> |
| E-700 | 溶接電源の出力側で過電流を検出<br>し <i>t</i> _      | <ul> <li>・溶接トーチ先端のチップと母材が接触していないことを確認してください。</li> <li>・母材側ケーブルやトーチ側ケーブルなどのパワーケーブルが短絡していないことを確認してください。</li> <li>・異常コード表示は、電源スイッチの再投入により解除されます。</li> </ul>                                                |
| E-710 | 1次側入力電源のW相が接続され<br>ていない              | <ul> <li>・1次側の入力電圧、および配線に異常がないことを確認してください。</li> <li>・異常コード表示は、電源スイッチの再投入により解除されます。</li> </ul>                                                                                                    |

【お問い合わせ】 吉川金属工業株式会社 溶接事業部

☎:048-997-5612 / ⊠:granarc.ymi@gmail.com ホームページ:https://gran-arc.com